### เข้าสู่ระบบ

ก่อนทำการสั่งซื้อคุณจะต้องทำการเข้าสู่ระบบก่อนโดยคลิก "สมัครสมาชิก" สำหรับผู้ที่ยังไม่มีบัญชีในระบบ หรือคลิก "เข้าสู่ระบบ" สำหรับผู้ที่มีบัญชีในระบบแล้ว

| Ę | CHULA WEE HUTH | ลัก หมวดหมู่ ~ คำสั่งชื้อ ~          | ดิดต่อเรา                                | นักสู่ระบบ สมัครสมาชิก |  |
|---|----------------|--------------------------------------|------------------------------------------|------------------------|--|
|   |                |                                      |                                          |                        |  |
|   | СНІ            | JLA W                                | EB <b>2</b> PR                           |                        |  |
|   | ช่องทาง        | งใหม่ในการติดต่อส์<br>book on demand | ้ำนักพิมพ์จุฬาฯ ใเ<br>d (หนังสือตามสั่ง) | ມູຮູປແບບ<br>)          |  |
|   |                |                                      |                                          | RICOL                  |  |
| _ |                | สินค้า                               | ขายดี                                    | ດູເທັນເດັນ >           |  |
|   | NO<br>IMAGE    | NO                                   | NO<br>IMAGE                              | NO<br>IMAGE            |  |
|   | 8290 \$110     | ₽250 <b>\$100</b>                    | <b>⊕650 ₿210</b>                         | \$140 <b>\$80</b>      |  |

## ค้นหาสินค้าที่ต้องการ

ค้นหาสินค้าที่คุณต้องการด้วยการพิมพ์ชื่อสินค้าลงในช่องค้นหา หรือคลิก "หมวดหมู่" จากนั้นสามารถเลือก สินค้าในหมวดหมู่ที่คุณต้องการ

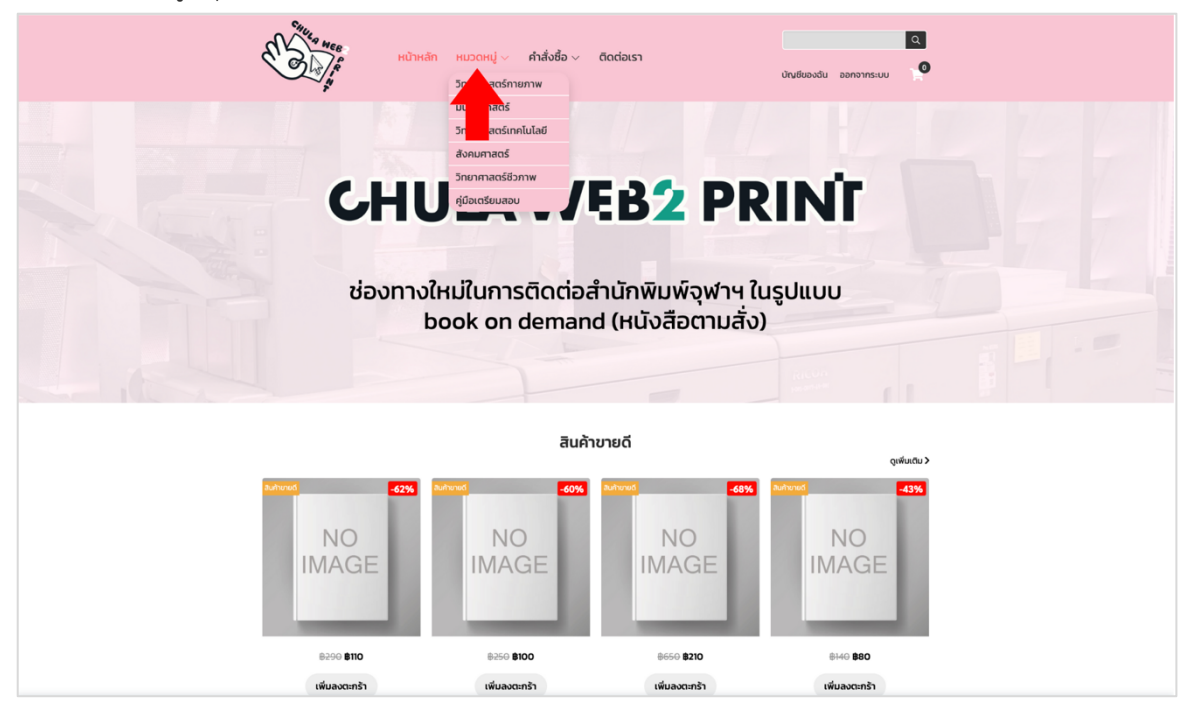

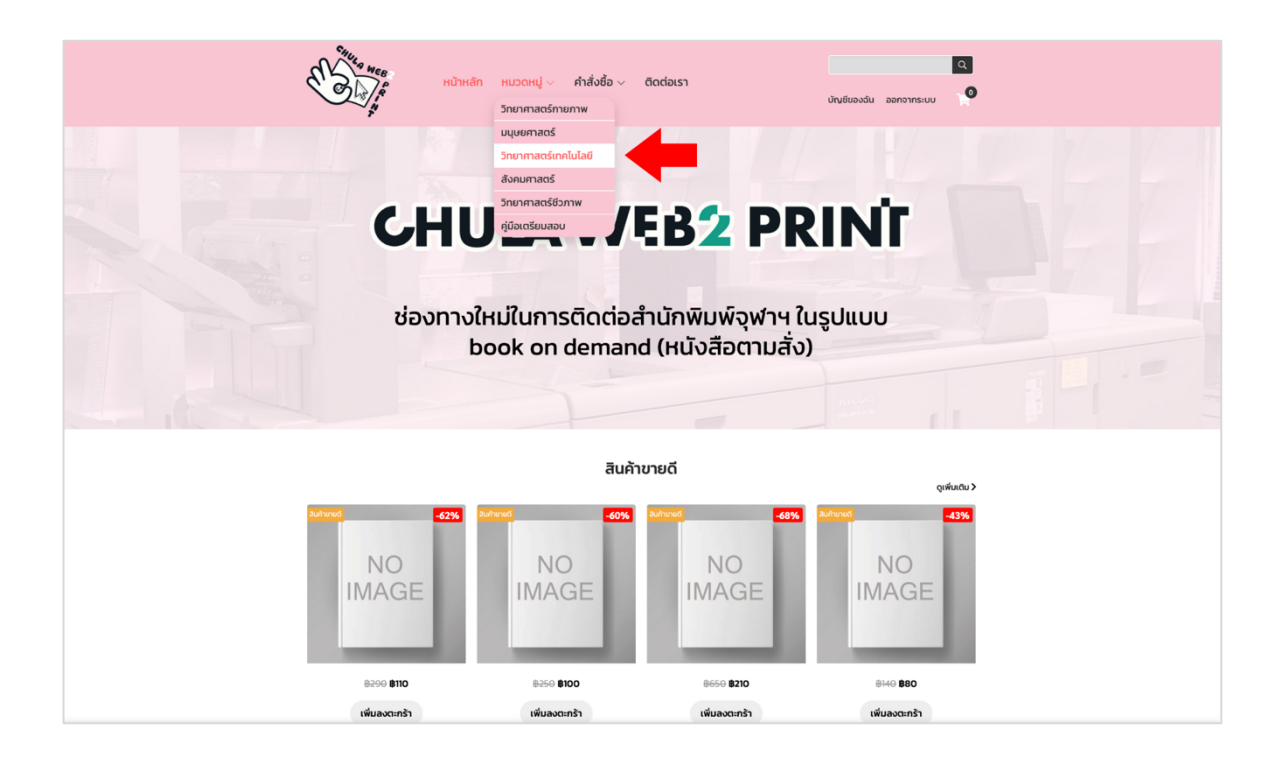

#### เลือกสินค้า

เลือกสินค้าที่ต้องการโดยคลิก "เพิ่มลงตะกร้า"

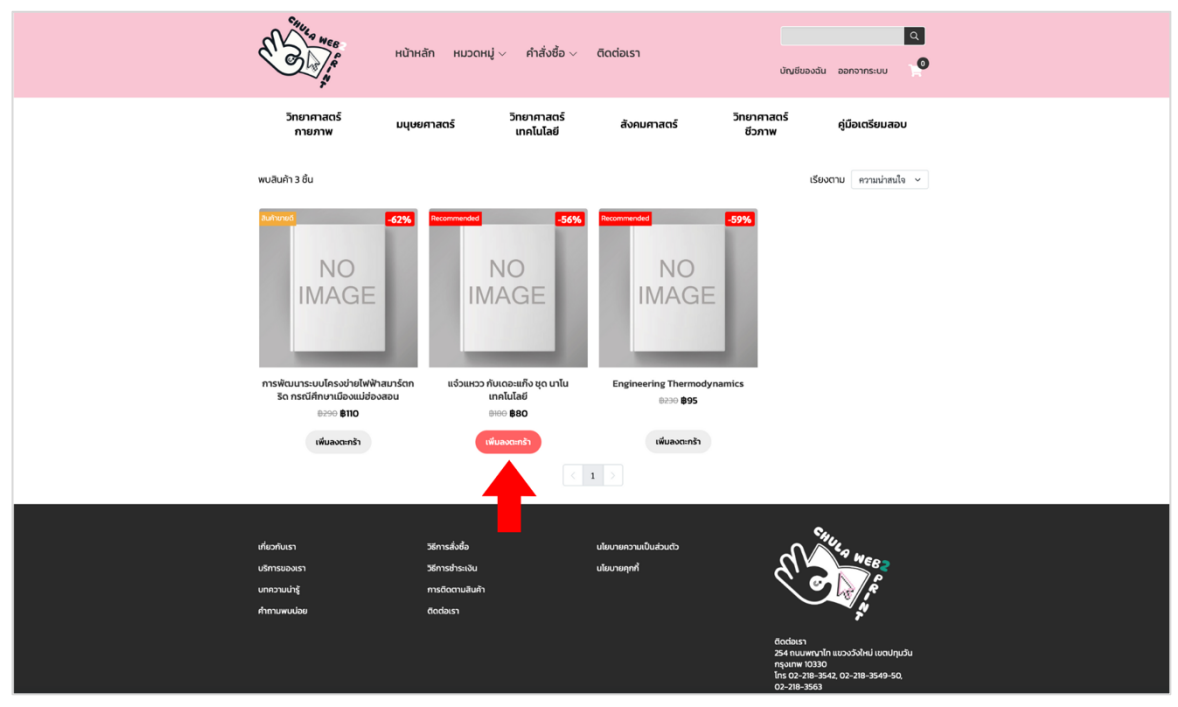

#### ตรวจสอบสินค้า

คลิกที่สัญลักษณ์ "รถเข็น" จากนั้นคลิก "ดูสินค้าในตะกร้า"

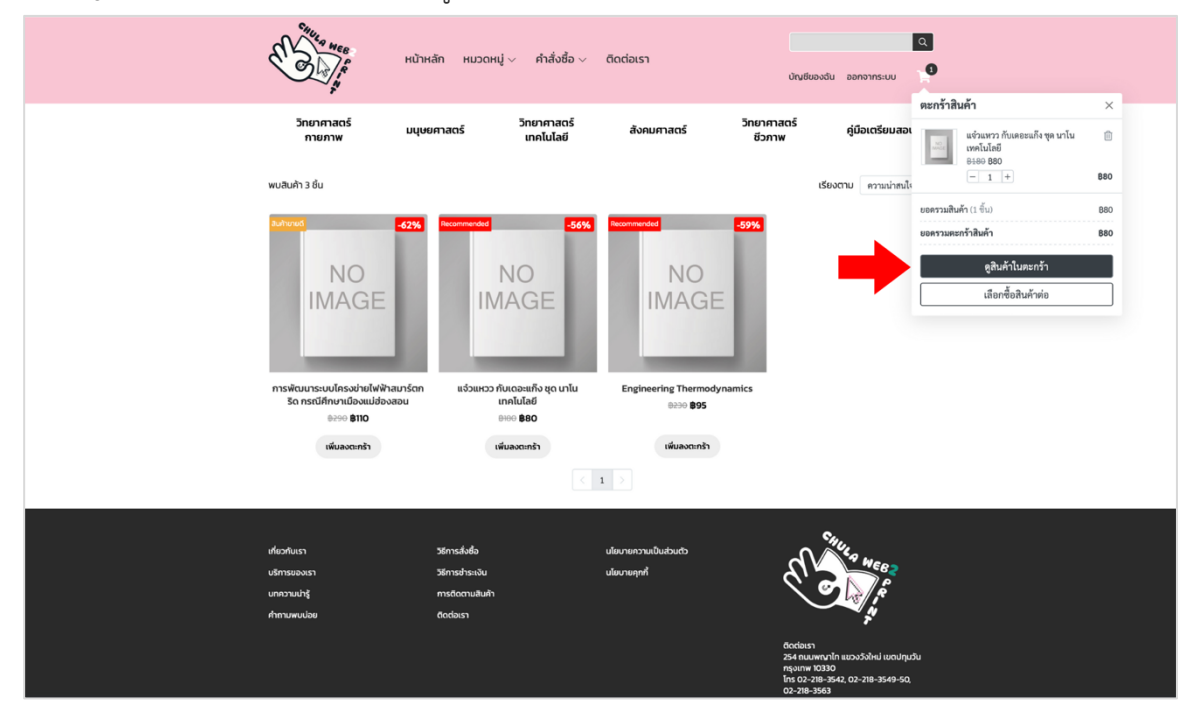

### สั่งซื้อสินค้า

ทำการสั่งซื้อสินค้าโดยคลิก "สั่งซื้อสินค้า"

| CHULA WEB HŮ                                       | าหลัก หมวดหมู่ 🗸                        | คำสั่งชื้อ <b>∨</b> | ติดต่อเรา          |       | บัณชีของฉัน ออกจ               | Q<br>ากระบบ |
|----------------------------------------------------|-----------------------------------------|---------------------|--------------------|-------|--------------------------------|-------------|
|                                                    |                                         | ตะกร้               | าสินค้า            |       |                                |             |
| สินค้าในตะกร้า                                     |                                         |                     |                    |       | ยอดรวมตะกร้าสินค้า             |             |
| สินค้า                                             | ราคา/หน่วย                              | จำนวน               | ยอดรวม             |       | <b>ยอดรวมสินค้า</b> (1 ชิ้น)   | B80         |
| แจ๋วแหวว กับเดอะแก็ง ชุด นา<br>เทคโนโลยี<br>Book13 | າໂນ <mark>880</mark><br><del>8180</del> | - 1 +               | B80                | Û     | ยอดรวมตะกร้าสินค้า             | <u>₿80</u>  |
|                                                    |                                         | i                   | 🛅 ลบสินค้าในตะกร่า | พังหม | เลือกซื้อสินค้าต่อ             |             |
|                                                    |                                         |                     |                    |       | สามารถใช้รหัสคูปองได้ในขั้นตอน | การชำระเงิน |
|                                                    |                                         |                     |                    |       |                                |             |
| เกี่ยวกับแรา                                       | วิธีการสั่งชื้อ                         |                     | เป้ยเบายดวามเป็นส่ | วมตัว | C SHUI                         |             |
| บริการของเรา                                       | วิธีการชำระเงิน                         |                     | นโยบายคุกกี้       |       | al le                          | EB5         |
| บทความน่ารู้                                       | การติดตามสินค้า                         |                     |                    |       | $\langle \circ \rangle$        | Ř.          |
| คำถามพบบ่อย                                        | ติดต่อเรา                               |                     |                    |       |                                | <u>.</u>    |

#### กรอกรายละเอียดการจัดส่ง

กรอกข้อมูลที่อยู่ในการจัดส่งและเลือกรูปแบบการจัดส่ง จากนั้นคลิก "ดำเนินการชำระเงิน"

|                                                                                                    | ข้อมูลจัดส่ง                                   | การชำระเงิน           | ยืนย         | ยันการสั่งซื้อ                                                      |           |
|----------------------------------------------------------------------------------------------------|------------------------------------------------|-----------------------|--------------|---------------------------------------------------------------------|-----------|
| สั่งซื้อผ่านบัญชีของคุณ<br>อินดีต้อนรับ, chula-ı<br>chula.web2print@<br>ออกจากระบบ                                                                                                    | web2print<br>gmail.com                         |                       |              | สรุปรายการสั่งซื้อ<br>แง้วแหวว กับเดอะแก๊ง<br>เหคโนโลยี<br>อะออ 880 | ชุด นาโน  |
| ที่อยู่ในการจัดส่ง                                                                                                    |                                                |                       | <u>แก้ไข</u> | จำนวน: 1<br>ใส่รหัสคปอง                                             | 88<br>ใช้ |
| สำนักพิมพ์ จุฬาฯ 0000000000<br>254 ถนนพญาไท แขวงวังใหม่ เขตปทุ                                                                                                    | ุมวัน กรุงเทพ 10330 , วังใหม่ , ปทุมวัน        | , กรุงเทพมหานคร 10330 |              | <u>เลือกคูปองส่วนสด</u>                                             |           |
| วิธีการจัดส่ง                                                                                                    |                                                |                       |              | ยอดรวมสินค้า (1 ชิ้น)<br>ค่าจัดส่ง                                  | 88<br>85  |
| FLANDER FLANDER F | ish Express - พัสดุด่วน<br>ยะเวลาขนส่ง 1-2 วัน |                       | ₿50          | ยอดรวมสุทธิ                                                         | B13       |
|                                                                                                    | T Express - พัสดุด่วน                          |                       | ₿5 <u>0</u>  |                                                                     |           |

## ยืนยันคำสั่งซื้อ

เลือกวิธีการชำระเงิน จากนั้นคลิก "ยืนยันการสั่งซื้อ"

|                                                                                      | ข้อมูลจัดส่ง                                | การชำระเงิน                           | ยืนยันการสั่งซื้อ                                                        |              |
|--------------------------------------------------------------------------------------|---------------------------------------------|---------------------------------------|--------------------------------------------------------------------------|--------------|
| ข้อมูลการจัดส่งสินค้า                                                                |                                             |                                       | สรุปรายการสั่งซื้อ                                                       |              |
| ∂ ข้อมูลการจัดส่งสินค้า<br>ใานักพิมพ์ จุฬาฯ 000000000<br>!54 ถนนพญาไท แขวงวังใหม่ เข | )<br>ตปทุมวัน กรุงเทพ 10330 แขวงวังใหม่ เขต | าปทุมวัน กรุงเทพมหานคร 10330          | แจ๋วแหวว กับเดอะแก๊ง ชุด<br>เทคโนโลยี<br><sup>8100</sup> 880<br>จำนวน: 1 | ⊧ นาโน<br>₿8 |
| วิธีการชำระเงิน                                                                      |                                             |                                       | ยอดรวมสินค้า (1 ชิ้น)<br>ค่าจัดส่ง                                       | 88<br>85     |
| <b>a A</b>                                                                           |                                             |                                       | ยอดรวมสุทธิ                                                              | <b>₿13</b>   |
| • 🕒 โอนเงินผ่านบัญ                                                                   | ุชีธนาคาร                                   |                                       | หมายเหตุ (ถ้ามี)                                                         |              |
| <b>ธนาคารกรุงเทพ</b><br>1474265640 ชื่อข                                             | บัญชี สำนักพิมพ์จุฬาลงกรณ์มหาวิทยาลัย       |                                       | ข้อความ                                                                  |              |
| ับการชำระเงินด้วยบัตรเครดิต/เดบิต                                                    | และออนไลน์แบงก์กิ้ง ระบบจะพาคุณไปยังหน้าก   | ารชำระเงินเพื่อทำการสั่งซื้อให้สำเร็จ |                                                                          |              |
|                                                                                      | 1                                           |                                       | ยืนยันการสั่งซื้อ                                                        |              |

### ชำระเงินโดยการโอนเงินผ่านธนาคาร

เมื่อกดยืนยันคำสั่งซื้อ ระบบจะขึ้นรายละเอียดข้อมูลทั้งหมด จากนั้นให้ชำระเงินโดยโอนเงินเข้าหมายเลขบัญชี ของสำนักพิมพ์จุฬาฯ

|                                                                      |                                | ข้อมูกจัดส่ง ก                                                                                                    | <b>()</b><br>กรขำระเงิน                                                | ยืนยันการสั่งซื้อ                                                                                                    |                   |
|----------------------------------------------------------------------|--------------------------------|----------------------------------------------------------------------------------------------------|------------------------------------------------------------------------|----------------------------------------------------------------------------------------------------|-------------------|
|                                                                      |                                | <b>ขอบคุณส์</b> ^<br>หมายเลขทำสังขึ้อ: 2024060                                                                                                    | าหรับการสั่งซื้<br>200004 วันที่สั่งซื้อ: 6 มิ.ย. 254                  | 57 16:46                                                                                                    |                   |
|                                                                      |                                | กรุณาข่าระเงินก่อนวันที่ 8 มิ.ศ. 2567 :<br>ตรวจเสือร                                                                                                    | 16:46 มิจะนั้นระบบจะยกเลิกคำสั่ง<br>บสถานะการสั่งซื้อ                  | ซื้อโดยอัดโนมิฟิ                                                                                                    |                   |
| <b>ข้อมูลจัง</b><br>ชื่อผู้รับ :<br>ที่อยู่ :<br>โทรศัพท์<br>อีเมล : | ัคส่ง<br>:                     | สำนักพิมพ์ จุษาๆ<br>254 แนกพฤทิโพ แขวะวังไหม่ เขตปรุมวัม กรุงเทพ 10330 วังไหม่<br>ปายนั้น กรุงเทพทนกานคม 10330<br>000000000<br>chula.web2print@gmail.com | ข้อมูลออกใบเสร็จ<br>นามผู้ซื้อ :<br>ที่อยู่ :<br>โทรศัพท์ :<br>อีเมล : | สำนักพิมพ์ จุษาวา<br>254 ถมนพญาไท แขวงวังไหม่ เขตปหุมวัน กรุง<br>ปทุมวัน กรุงมามหายหร 10330<br>000000000<br>chula.web2print@gmail.com | เทพ 10330 วังใหม่ |
| สินค้า                                                               |                                |                                                                                                    | ราคา/หน่วย                                                             | จำนวน                                                                                                    | ราคารวม           |
| NG                                                                   | แจ๋วแ<br>Bool                  | ทวว กับเดอะแก้ง ชุด นาโนเทคโนโลยี<br><13                                                                                                    | 880.00                                                                 | 1                                                                                                    | \$80.00           |
|                                                                      |                                |                                                                                                    | ยอครวมสินค้า (1 ชิ้น)<br>ค่าจัดส่งสินค้า                               |                                                                                                    | 880.00<br>850.00  |
|                                                                      |                                |                                                                                                    | ยอดรวมสุทธิ                                                            |                                                                                                    | ₿130.00           |
| <b>ช่องทาง</b><br>โอนเงินผ่                                          | <b>งชำระเงิน</b><br>่านบัญชีธน | i<br>Innis                                                                                                    | วิธีการจัดส่ง<br>Flash Express - พัสเ                                  | เด่วน (ระยะเวลาการชนส่ง 1-2 วัน)                                                                                                    |                   |
| $\Diamond$                                                           | <del>ธนาคารก</del><br>1474265  | รุงเทพ<br>640 ชื่อปัญชี สำนักพิมพ์จุฬาลงกรณ์มหาวิทยาลัย                                                                                                  |                                                                        |                                                                                                    |                   |
|                                                                      | 1                              | 1                                                                                                    |                                                                        |                                                                                                    | B. W. Start       |
| C C MUM                                                              | เบสงชอ                         | J                                                                                                    |                                                                        | เปลยนของทางขาระเงน                                                                                                    | ต แบงขาระเงน      |

#### แจ้งชำระเงิน

เมื่อชำระเงินแล้ว คลิก "แจ้งชำระเงิน"

|                                                    | ง<br>ขับมูกจัดส่ง                                                                                                    | การชำระเงิน                                                                                                    | ยืนยันการสั่งซื้อ                                                                                                    |                    |
|----------------------------------------------------|----------------------------------------------------------------------------------------------------|----------------------------------------------------------------------------------------------------|----------------------------------------------------------------------------------------------------|--------------------|
|                                                    | <b>ขอบคุณ</b><br>หมายเลขกำลังอื่อ: 202<br>กุณาว่าระไปต่อะวังนี้ 6 มี                                                                                 | <b>เส้าหรับการสั่งซี้อ</b><br>240600004 วันที่สั่งซื้อ: 6 มิ.ย. 2567 :<br><b>2567 16:46 มิ</b> ฉะนี้นระบบจะยกเลิกคำส์หชื่อ) | )<br>16:46<br>ดยุธัดโนมิติ                                                                                                    |                    |
| ซ้อมูลจัด                                          | ตรว                                                                                                    | งสอบสถานะการสั่งซื้อ<br>ข้อมูลออกใบเสร็จ                                                                                    |                                                                                                    |                    |
| ชื่อผู้รับ :<br>ที่อยู่ :<br>โทรศัพท์ :<br>อีเมต : | สำนักพิณฑ์ พุษาร<br>254 ตอมกาญกไท แขรงรังใหม่ เขตปนุยวัน กรุมทพ 10330 รังไท<br>ปนุยวัน กรุมทานกามท 10330<br>: 000000000<br>chula.web2printggmail.com | นามผู้ซื้อ :<br>เม่ ที่อยู่ :<br>โทรศัพท์ :<br>อีเมล :                                                                      | สำนักพิมพ์ จูฬาๆ<br>254 ถนนพญาโท แขววังใหม่ เขตปทุมวัน กรุ<br>ปทุมวัน กรุงเทพมหานคร 10330<br>000000000<br>chula.web2print@gmail.com | งเทพ 10330 วังใหม่ |
| สินค้า                                             | แจ้วแทวว กับเดอะแกัง ชุด นาโนเทคโนโลยี                                                                                                    | ราคา/หน่วย<br>880.00                                                                                                    | จำนวน<br>1                                                                                                    | ราคารวม<br>880.00  |
| D.                                                 | Book13                                                                                                    |                                                                                                    |                                                                                                    |                    |
|                                                    |                                                                                                    | ยอดรวมสินค้า (1 ชิ้น)<br>ค่าจัดส่งสินค้า                                                                                    |                                                                                                    | 880.00<br>850.00   |
|                                                    |                                                                                                    | ยอดรวมสุทธิ                                                                                                    |                                                                                                    | <b>\$130.00</b>    |
| <b>ช่องทาง</b><br>โอนเงินผ่า                       | ซำระเงิน<br>แบ้ญชีอนาคาร                                                                                                    | วิธีการจัดส่ง<br>Flash Express - พัสดุด่ว                                                                                   | น (ระยะเวลาการขนส่ง 1-2 วัน)                                                                                                    |                    |
| $\Diamond$                                         | อนาคารกรุงเทพ<br>1474265640 ชื่อบัญชี สำนักพิมพ์จุฬาลงกรณ์มหาวิทยาลัย                                                                                |                                                                                                    |                                                                                                    |                    |
| ອ ທົມໜີ                                            | ไปสั่งซื้อ                                                                                                    |                                                                                                    | 🚍 เปลี่ยนช่องทางซำระเงิท                                                                                                    | น 📑 แจ้งชำระเงิน   |

### กรอกรายละเอียดข้อมูลให้ครบถ้วน และคลิก "แจ้งชำระเงิน"

| withinking           withinking           withing           withing           withing           withing           withing           withing           withing           withing           withing           withing           withing           withing           withing           withing           withing           withing           wit                                                                                                    | withinkés-         withinkés-         withinkés-      <                                                                                                    |
|----------------------------------------------------------------------------------------------------|----------------------------------------------------------------------------------------------------|
| servaluf (1, fu)         80.00           or redshift (1, fu)         80.00           servarpil         81.80.00           servarpil         81.80.00           servarpil         81.80.00           servarpil         81.80.00           servarpil         81.80.00           servarpil         81.80.00           servarpil         81.80.00           servarpil         0.80.00           servarpil         0.80.00           Servarpil         0.80.00           Servarpil                                                                                                    | uper-rub/dr/1 (f d_2)         80.00           exer-mapel         81.000           é         Exer-           *         *           *         *           *         *           *         *           *         *           *         *           *         *           *         *           *         *           *         *           *         *           *         *           *         *           *         *           *         *           *         *           *         *           *         *           *         *           *         *           *         *           *         *           *         *           *         *           *         *           *         *           *         *           *         *           *         *           *         *           *         *           *         *      <                                                                                                    |
| 4         Eun.*           Attürkelik qern         chukaeböpritegenal.com           wursestürknik         -           Tannörssika *         -           Eunäharbüglefannes         -           Tannörssika *         -           Tannörssika *         -           Tannörssika *         -           Tannörssika *         -           Tannörssika *         -           Tannörssika *         -           Tannörssika *         -           Tannörssika *         -           Tannörssika *         -           Tannörssika *         -           Tannörssika *         -           Tannörssika *         -           Tannörsön *         -           Tannörsön *         -           Tannörsön *         -           Tannörsön *         -           Tannörsön *         -           Tannörsön *         -           Tannörsön *         -           Tannörsön *         -           Tannörsön *         -           Tannörsön *         -           Tannörsön *         -                                                                                                    | #g.*     Exa.*       #bithiski (ptr)     Drukawit/piritiggenal.com       within bithiski (ptr)     Drukawit/piritiggenal.com       #first-withinki *     Drukawit/piritiggenal.com       #initianitig first-withinki (ptr)     Drukawit/piritiggenal.com       #initianitig first-withinki (ptr)     Drukawit/piritiggenal.com       #initianitie first-withinki (ptr)     Drukawit/piritiggenal.com       #initianitie first-withinki (ptr)     Drukawit/piritiggenal.com       #initianitie first-withinki (ptr)     Drukawithinki (ptr)       #initianitie first-withinki (ptr)     Drukawithinki (ptr)       #initianitie first-withinki (ptr)     Drukawithinki (ptr)       #initianitie first-withinki (ptr)     Drukawithinki (ptr)       #initianitie first-withinki (ptr)     Drukawithinki (ptr)       #initianitie first-withinki (ptr)     Drukawithinki (ptr)       #initianitie first-withinki (ptr)     Drukawithinki (ptr)       #initianitie first-withinki (ptr)     Drukawithinki (ptr)       #initianitie first-withinki (ptr)     Drukawithinki (ptr)       #initianitie first-withinki (ptr)     Drukawithinki (ptr)       #initianitie first-withinki (ptr)     Drukawithinki (ptr)       #initianitie first-withinki (ptr)     Drukawithinki (ptr)       #initianitie first-withinki (ptr)     Drukawithinki (ptr)       #initianitie first-withinki (ptr)     Drukawithinki (ptr)  <                                                                                                    |
| #thinkuit jurn         dtulaweb2printgymul.com           www.exelumedia         -           #dom/winkuit         -           #dom/winkuit         -           #dom/winkuit         -           #dom/winkuit         -           #dom/winkuit         -           #dom/winkuit         -           #dom/winkuit         -           #dom/winkuit         -           #dom/winkuit         -           #dom/winkuit         -           #dom/winkuit         -           #dom/winkuit         -           #dom/winktiserhituga, jang, jang, ja                                                                                                    | Ananihari farm     Ordunebopretagonet.com       uneassistentia"     Object       Stansdorschue"     Object       Instructionalitätie     Object       Instructionalitätie     Instructionalitätie                                                                                                    |
| wwwwindower<br>Standardung drawen<br>Standardung drawen<br>Standardung d | www.substand *           @coccoccocc           #intrastructure           @coccoccocc           @coccoccocc           @coccoccocc           @coccoccocc           @coccocc           @coccocc                                                                                                    |
| Teamphone       Teamphone                                                                                                    | Starting Starting Starti                    |
| Hardwindelstorm           Insularization           Insularization                                                                                                    | Technologie (Interference)         Interference)         Interference)      <                                                                                                    |
| Inclusion/uniference     •       Inclusion/uniference     •       Inclusion/uniference     •       Inclusion/uniference     •       Inclusion     •       Inclusion     •                                                                                                    | Installaritudigitarum            Installaritudigitarum            Installaritudigitarum            Installaritudigitarum         0           Installaritudigitarum         0           Sectors         0           Sectors         0           Sec                                                                                                    |
| Constraints     Constraints     Constrain                                                                                                    | Constant and a constant and a c |
| รับการเงิน *  130 0  รับร่าวร 3  รับร่าวร 3  รับร่าวร 3  รับร่าวร 3  รับร่าวร 3  รับราวรใน *  (2550000)  ปาหมายให้มีรับราโบ (252, (202, 002)  มาระบรรช                                                                                                    | รับรามใน *         0           100         0           รับราม *         เมษาราม *           06 มืน 2567         10.47           Wing yournshing *         10.47           Ottown helf helf >         10.47           Ottown helf helf >         10.47           Ottown helf helf >         10.47                                                                                                    |
| 130         8           Factors *         candros *           60 S.B. 2567         面)         16.47         ②           Milgrammetricalu *         ②         ②         16.47         ③           UtrambaffererFu Jap., Jeog., prog         Warnen         ●         ●         ●                                                                                                    | 130     0       Fadviss     candruss*       06 Bu. 2507     ID       16.47     ID       suffiguenrehnsbu*     ID       "Exercone."     Locar       unumhisfortul Jap, Jop, ang     ID       surgenreengifualle     Ingenrehnig                                                                                                    |
| ないないの         ・          ・          ・                                                                                                    | วันข่านร * เมษาข่านร *<br>(ช.6.ม. 2567 (ชิ) 16.47 (ชิ)<br>เมษญายากร์เงะโม<br>ประเทศได้ที่กาะกับ. สูงร. เองร. เองร.<br>มาณาทั่งได้ที่กาะกับ. สูงร. เองร.<br>มาณาตรงที่นั้นมีม                                                                                                    |
| об В.в. 2567 В 1647 Ф<br>мбарчилитична *<br><u>Ф</u> енона<br>чилитична багай у цор., докр., докр.<br>житехна                                                                                                    | 06 ມີສ. 2567 ເຄັ້າ 1647 ເວົ້<br>ສຍິດສາມາາປາເລໂມ *<br>ເວັດເອດເລັ້ງ<br>ປາເລນາໄປເຄື້ອກາກັບ Jay, Jong, ang<br>ສະກາດຫຼື<br>ຈາກຄະຫຼາກແຕ່ຮອງຄົນເລີຍ                                                                                                    |
| nilogrumritzaita."<br>(@towas)<br>utauminilifaaritu jopjoog. pog<br>naratum                                                                                                    | <b>ແດ້ຊຸດມານກຳເວລີ :</b><br>ຜູ້ອີກເຫລ.<br>ນຳເກດໃຫ້ເກົ່າເປັນ ໄຫຼ, ໂດຍ, ລາງ<br><b>ແຕເໝ</b><br>ຈະບຸດມາຍອອກິດເລີຍ                                                                                                    |
| หมายเหตุ                                                                                                    | <b>หมายหลุ</b><br>รระกุณาแหลูเพิ่มเป็น                                                                                                    |
|                                                                                                    | ระบุคมายเหตุเพิ่มเติม                                                                                                    |

# หากขึ้นหน้า "แจ้งชำระเงินสำเร็จ" ดังภาพด้านล่าง ให้รอการตรวจสอบและจัดส่งหนังสือจากสำนักพิมพ์จุฬาฯ

| แจ้งชำระเงิน                                                                                                    |
|----------------------------------------------------------------------------------------------------|
| <b>เจ้งซำระเงินสำเร็จ</b><br>ทางร้านได้รับการแจ้งชำระเงินของคุณเรียบร้อยแล้ว<br>กรุณารอการตรวจสอบจากทางร้าน<br>กลับสู่หน้าหลัก |
|                                                                                                    |